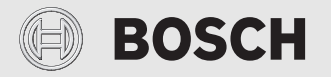

Návod na obsluhu

# Ovládacia jednotka CR 100 RF | CW 100 RF

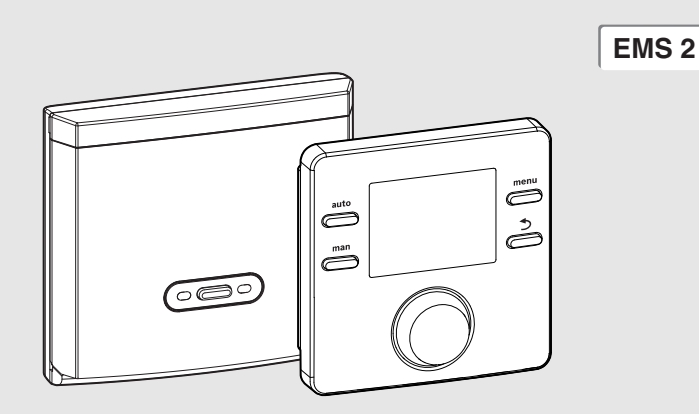

# CE/ERE

6721821467 (2020/04) SK

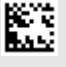

# Obsah

| 1                      | Vysvetlenie symbolov a bezpečnostné pokyny2           |                                                                        |  |  |
|------------------------|-------------------------------------------------------|------------------------------------------------------------------------|--|--|
|                        | 1.1                                                   | Vysvetlenia symbolov2                                                  |  |  |
|                        | 1.2                                                   | Všeobecné bezpečnostné pokyny3                                         |  |  |
| 2                      | Údaj                                                  | Údaje o výrobku                                                        |  |  |
|                        | 2.1                                                   | Údaje o výrobku týkajúce sa spotreby energie 4                         |  |  |
|                        | 2.2                                                   | Zjednodušené vyhlásenie EÚ o zhode<br>týkajúce sa rádiových zariadení4 |  |  |
|                        | 2.3                                                   | Platnosť technickej dokumentácie4                                      |  |  |
| 3                      | Preł                                                  | l'ad ovládacích prvkov a symbolov4                                     |  |  |
| 4                      | Obsluha6                                              |                                                                        |  |  |
|                        | 4.1                                                   | Kľudový stav a podsvietenie6                                           |  |  |
|                        | 4.2                                                   | Zmena priestorovej teploty6                                            |  |  |
|                        | 4.3                                                   | Nastavenie teplej vody7                                                |  |  |
|                        | 4.4                                                   | Nastavenie časového programu7                                          |  |  |
|                        | 4.5                                                   | Nastavenie dovolenkového programu                                      |  |  |
|                        | 4.6                                                   | Ďalšie nastavenia9                                                     |  |  |
|                        | 4.7                                                   | Zobrazenie intenzity rádiového signálu 10                              |  |  |
| 5                      | Hlavné menu 10                                        |                                                                        |  |  |
|                        | 5.1                                                   | Menu Vykurovanie 10                                                    |  |  |
|                        | 5.2                                                   | Menu Teplá voda 11                                                     |  |  |
|                        | 5.3                                                   | Menu Info 11                                                           |  |  |
|                        | 5.4                                                   | Menu Nastavenia 12                                                     |  |  |
| 6 Odstraňovanie porúch |                                                       | traňovanie porúch                                                      |  |  |
| 7                      | Údržba                                                |                                                                        |  |  |
|                        | 7.1                                                   | Výmena batérií 13                                                      |  |  |
| 8                      | Ochrana životného prostredia a likvidácia<br>odpadu14 |                                                                        |  |  |
| 9                      | Info                                                  | rmácia o ochrane osobných údajov 14                                    |  |  |
| 10                     | Prehľad Hlavné menu 15                                |                                                                        |  |  |

#### Vysvetlenie symbolov a bezpečnostné 1 pokyny

#### 1.1 Vysvetlenia symbolov

### Výstražné upozornenia

Signálne výrazy uvedené vo výstražných upozorneniach označujú druh a intenzitu následkov v prípade nedodržania opatrení na odvrátenie nebezpečenstva.

V tomto dokumente sú definované a môžu byť použité nasledovné výstražné výrazy:

# NEBEZPEČENSTVO

NEBEZPEČENSTVO znamená, že dôjde k ťažkým až život ohrozujúcim zraneniam.

# VAROVANIE

VAROVANIE znamená, že môže dôjsť k ťažkým až život ohrozujúcim zraneniam.

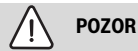

POZOR znamená, že môže dôjsť k ľahkým až stredne ťažkým zraneniam osôb.

# UPOZORNENIE

UPOZORNENIE znamená, že môže dôjsť k vecným škodám.

#### Dôležité informácie

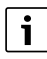

Dôležité informácie bez ohrozenia ľudí alebo rizika vecných škôd sú označené informačným symbolom.

1.2 Všeobecné bezpečnostné pokyny

# \land Pokyny pre cieľovú skupinu

Tento návod na obsluhu je určený pre prevádzkovateľa vykurovacieho zariadenia.

Je nutné dodržiavať pokyny uvedené vo všetkých návodoch. V prípade nedodržania pokynov môže dôjsť k vecným škodám a zraneniam osôb, až s následkom smrti.

- Skôr než začnete s obsluhou si prečítajte návody na obsluhu (zdroja tepla, regulátora vykurovania, atď.) a majte ich odložené tak, aby boli k dispozícii.
- Dodržujte bezpečnostné a výstražné upozornenia.

# \land Správne použitie

 Výrobok používajte výlučne na reguláciu vykurovacích zariadení.

Akékoľvek iné použitie nie je správne. Na škody v dôsledku porušenia týchto ustanovení sa nevzťahuje záruka.

# \land Škody spôsobené mrazom

Keď zariadenie nie je v prevádzke, môže zamrznúť:

- Dodržujte pokyny týkajúce sa protimrazovej ochrany.
- Zariadenie nechávajte vždy zapnuté kvôli ďalším funkciám, napr. príprave teplej vody alebo ochrane proti zablokovaniu.
- Vzniknuté poruchy dajte ihneď odstrániť.

# ▲ Nebezpečenstvo obarenia na miestach odberu teplej vody

 V prípade nastavenia teplôt teplej vody vyšších ako 60 °C alebo ak je zapnutá tepelná dezinfekcia, je nutné nainštalovať zmiešavacie zariadenie.
 V prípade pochybností sa spýtajte odborníka. Ovládacia jednotka CR 100 RF je rádiový regulátor bez snímača vonkajšej teploty.

Ovládaciu jednotku CW 100 RF je možné používať spolu so snímačom vonkajšej teploty (príslušenstvo). Snímač vonkajšej teploty sa pripája ku zdroju tepla.

V prípade popisov platných pre CR 100 RF a CW 100 RF sa ovládacie jednotky v ďalšom texte nazývajú C 100 RF.

# 2.1 Údaje o výrobku týkajúce sa spotreby energie

Uvedené údaje o výrobku zodpovedajú požiadavkám nariadenia EÚ č. 811/2013 doplňujúceho smernicu (EÚ) 2017/1369. Pre výpočet energetickej účinnosti vykurovania priestoru spojeným zariadením je potrebná trieda regulátora teploty, príslušný údaj je možné získať z listu s údajmi o zariadení.

| Funkcia C 100 RF                                                                 | Trieda <sup>1)</sup> | [%] <sup>1),2)</sup> |      |
|----------------------------------------------------------------------------------|----------------------|----------------------|------|
| CR 100 RF a rádiový modul                                                        |                      | & ⊡                  | ]    |
| Modulačná regulácia podľa<br>priestorovej teploty                                | v                    | 3,0                  | •    |
| CW 100 RF, rádiový modul a<br>snímač vonkajšej teploty                           |                      | - & 0 8              | k [] |
| Modulačná regulácia podľa<br>vonkajšej teploty                                   | II                   | 2,0                  | 0    |
| Modulačná regulácia podľa<br>vonkajšej teploty s vplyvom<br>priestorovej teploty | VI                   | 4,0                  | 0    |

Tab. 1 Údaje o výrobku týkajúce sa energetickej účinnosti

- Stav pri dodávke
- nastaviteľné
- Klasifikácia ovládacej jednotky podľa nariadenia EÚ č. 811/2013 o označovaní spojených zariadení
- 2) Prínos k energetickej účinnosti vykurovania priestoru v závislosti od ročného obdobia v %

# 2.2 Zjednodušené vyhlásenie EÚ o zhode týkajúce sa rádiových zariadení

Týmto spoločnosť Bosch Thermotechnik GmbH vyhlasuje, že produkt CR 100 RF | CW 100 RF s rádiovou technikou popísaný v tomto návode zodpovedá smernici 2014/53/EÚ.

BOSCH

Úplný text vyhlásenia EÚ o zhode je k dispozícii na internete: www.junkers.sk.

# 2.3 Platnosť technickej dokumentácie

Údaje uvedené v technickej dokumentácii zdrojov tepla, regulátorov vykurovania alebo zbernice platia pre túto ovládaciu jednotku aj naďalej.

# 3 Prehľad ovládacích prvkov a symbolov

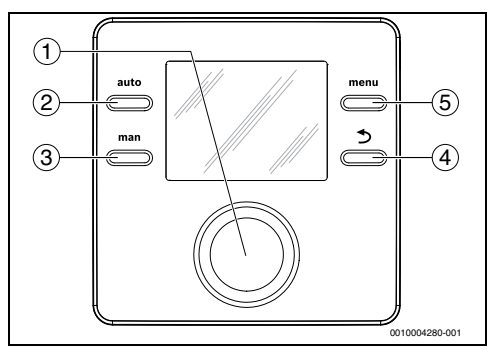

Obr. 1 Ovládacie prvky

- Volič: Voľba (otočiť), potvrdenie (stlačiť), ukončenie kľudového stavu (krátko stlačiť)
- [2] Tlačidlo auto: Automatická prevádzka s časovým programom
- [3] Tlačidlo man: ručná prevádzka
- [4] Tlačidlo : Vyvolanie nadradenej roviny menu alebo zamietnutie hodnoty (krátkym stlačením), návrat na štandardné zobrazenie (podržať stlačené)
- [5] Tlačidlo menu: Hlavné menu (krátke stlačenie)
- i

Na zapnutie podsvietenia displeja stlačte na viac ako 1 sekundu volič.

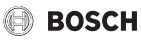

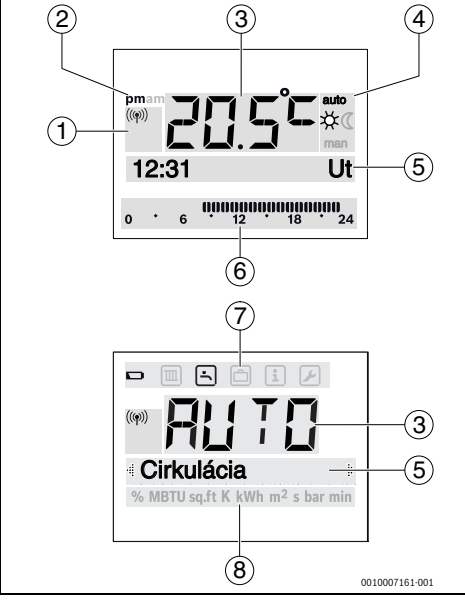

Obr. 2 Symboly na displeji (príklady zobrazení)

| Poz. | Symbol         | Označenie: Vysvetlenie                                                                                                    |
|------|----------------|----------------------------------------------------------------------------------------------------|
| 1    | (( <b>φ</b> )) | Ovládacia jednotka je prihlásená a<br>bezdrôtovo pripojená k rádiovému<br>modulu.                                                                                                    |
|      |                | Ak bliká tento symbol, pokúša sa<br>vytvoriť spojenie.                                                                                                    |
| 2    | pm/am          | Indikácia dennej doby: popoludní/<br>dopoludnia v prípade 12-hodinového<br>formátu zobrazenia (základné<br>nastavenie je 24-hodinový formát<br>zobrazenia)                                                                                |
| 3    | 20.5°°         | <ul> <li>Zobrazená hodnota:</li> <li>Zobrazenie aktuálnej priestorovej<br/>teploty a pole pre zadanie želanej<br/>priestorovej teploty</li> <li>Zobrazenie informačných hodnôt a<br/>pole pre zadanie nastavovaných<br/>hodnôt</li> </ul> |

| Poz.  | Symbol            | Označenie: Vysvetlenie                                                                                                    |
|-------|-------------------|----------------------------------------------------------------------------------------------------|
| 4     | auto              | Prevádzkový režim: Aktívna<br>automatická prevádzka (podľa<br>časového programu)                                                                                                    |
|       | man               | Prevádzkový režim: Aktívna ručná<br>prevádzka                                                                                                    |
|       | *                 | Prevádzkový režim: Aktívna vykurovacia prevádzka                                                                                                    |
|       | Q                 | Prevádzkový režim: Aktívna stlmená<br>prevádzka                                                                                                    |
| 5     | -                 | <ul> <li>Textový riadok:</li> <li>Zobrazenie času (napr. 14:03) a aktuálneho dňa v týždni (napr. Po)</li> <li>Zobrazenie bodov menu, nastavení, informačných textov, atď. Ďalšie texty sú označené šípkami a zobrazia sa po otočení voliča.</li> </ul> |
| 6     | 00000000<br>12 18 | Indikácia segmentov – plné segmenty:<br>Časové obdobie vykurovacej prevádzky<br>v aktuálny deň (1 segment = 30 min)                                                                                                    |
|       |                   | Žiadne segmenty: Časové obdobie<br>tlmenej prevádzky v aktuálny deň                                                                                                    |
| 7     |                   | Slabé batérie.                                                                                                    |
|       |                   | Menu Vykurovanie: Menu s<br>nastaveniami vykurovania                                                                                                    |
|       | <u>ا</u>          | Menu Teplá voda: Menu s nastaveniami<br>prípravy teplej vody                                                                                                    |
|       | ð                 | Menu Dovolenka: Menu s nastaveniami<br>programu Dovolenka                                                                                                    |
|       | i                 | Menu Info: Menu na zobrazenie<br>aktuálnych informácií o vykurovacom<br>systéme, napr. vykurovanie, teplá voda,<br>solárne zariadenie                                                                                                    |
|       |                   | Menu Nastavenia: Menu so<br>všeobecnými nastaveniami, napr. jazyk,<br>čas/dátum, formáty                                                                                                    |
| 8     | -                 | Riadok s jednotkami: Fyzikálne jednotky<br>zobrazovaných hodnôt, napr. v menu<br>"Mformácie"                                                                                                    |
| Tah 2 | Symboly           | %   MBIUISO.TTIK   KWh   m²   s   bar   min<br>a displeji                                                                                                    |

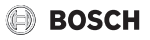

# 4 Obsluha

Prehľad štruktúry hlavného menu a pozície jednotlivých bodov menu je zobrazený na konci tohto dokumentu.

Nasledovné popisy vždy vychádzajú zo štandardného zobrazenia ( $\rightarrow$  str. 5, obr. 2).

# 4.1 Kľudový stav a podsvietenie

Po určitej dobe nečinnosti sa displej prepne do kľudového režimu kvôli úspore energie.

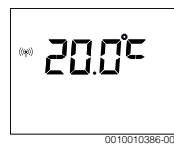

V kľudovom režime sa zobrazuje iba priestorová teplota, či je slabá batéria alebo či je k dispozícii rádiový signál. Zobrazenie sa aktualizuje každých niekoľko minút.

Ak chcete ukončiť kľudový režim:

Krátko stlačte volič.

Displej sa prepne na štandardné zobrazenie alebo na predchádzajúce zobrazenie. Ak sa vyskytla porucha, zobrazuje sa na displeji príslušné zobrazenie.

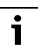

Na zapnutie podsvietenia displeja stlačte na viac ako 1 sekundu volič.

# 4.2 Zmena priestorovej teploty

### Vyžiadanie želanej priestorovej teploty

Ak je aktivovaná automatická prevádzka (zobrazenie na displeji **auto**):

Stlačte tlačidlo auto.

Na niekoľko sekúnd sa zobrazí aktuálne požadovaná priestorová teplota. Potom sa na niekoľko sekúnd zobrazí informácia, ako dlho bude platiť aktuálne nastavenie (čas do nasledujúceho spínacieho bodu).

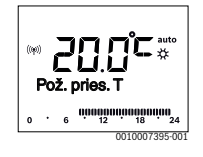

Ak je aktivovaná ručná prevádzka (zobrazenie na displeji **man**):

Stlačte tlačidlo man.

Na niekoľko sekúnd sa zobrazí aktuálne požadovaná priestorová teplota. Potom sa na niekoľko sekúnd zobrazí informácia, že aktuálne nastavenie (časovo neobmedzené) platí trvalo.

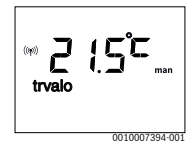

# Dočasná zmena priestorovej teploty v režime automatickej prevádzky

Ak je Vám v daný deň príliš chladno alebo príliš teplo:

 Otočte voličom a potvrďte nastavenie (alebo počkajte niekoľko sekúnd).

Nastavená hodnota prestane blikať. Zmena platí dovtedy, kým sa nedosiahne nasledujúci spínací čas aktívneho časového programu. Potom sa znova aktivuje teplota uložená pre automatickú prevádzku.

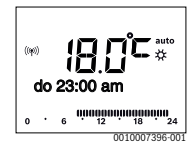

### Zmena želanej priestorovej teploty v prípade režimu Vykurovanie alebo Pokles

Ak je Vám trvalo príliš chladno alebo príliš teplo:

- Otvorte hlavné menu.
- Zvoľte a potvrďte menu Vykurovanie.

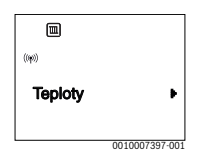

- Potvrďte menu Teploty.
- Zvoľte a potvrďte bod menu Vykurovanie alebo Pokles. Aktuálne nastavenie bliká.
- Nastavte a potvrďte želanú priestorovú teplotu pre zvolený prevádzkový režim.

Nastavená hodnota prestane blikať.

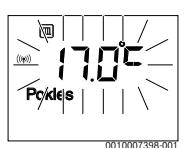

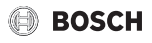

Ak potrebujete na ľubovoľne dlhú dobu priestorovú teplotu, ktorá sa odlišuje od teplôt pre vykurovanie a stlmenú prevádzku:

- Stlačte tlačidlo man. Ovládacia jednotka bude trvalo regulovať na nastavenú požadovanú teplotu pre ručný prevádzkový režim.
- Počkajte niekoľko sekúnd, kým sa na displeji znova nezobrazí štandardné zobrazenie alebo dvakrát stlačte volič.
- Nastavte a potvrďte želanú priestorovú teplotu (alebo počkajte niekoľko sekúnd).

Nastavená hodnota prestane blikať. Ovládacia jednotka pracuje trvalo a bez časového obmedzenia so zmeneným nastavením (bez stlmenia prevádzky).

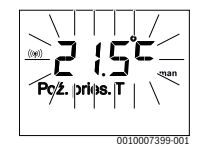

# 4.3 Nastavenie teplej vody

## Aktivácia jednorazového ohrevu (funkcia okamžitej prípravy teplej vody)

Ak potrebujete teplú vodu mimo časov nastavených v časovom programe:

- Otvorte hlavné menu.
- > Zvoľte a potvrďte menu **Teplá voda**.
- Stlačte volič. Aktuálne nastavenie bliká.
- Zvoľte a potvrďte ZAP.

Na určitú dobu sa zvýši požadovaná teplota zásobníka, príp. sa na určitú dobu zapne udržiavanie tepla.

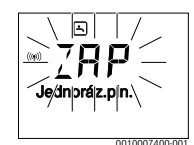

### Zmena teploty teplej vody

Ak je pre Vás teplá voda príliš studená alebo príliš teplá (nie je k dispozícii, ak je ovládacia jednotka nainštalovaná ako diaľkové ovládanie):

- Otvorte hlavné menu.
- > Zvoľte a potvrďte menu **Teplá voda**.

 Zvoľte a potvrďte bod menu Teplota. Aktuálne nastavenie bliká.

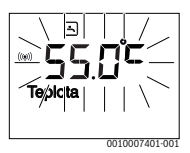

Nastavte a potvrď te želanú teplotu teplej vody.
 V prípade prekročenia maximálnej hodnoty teploty teplej vody 60 °C začne blikať varovanie pred obarením.

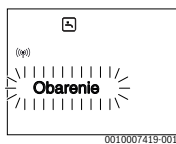

Stlačte tlačidlo ↔, nastavte a potvďte ≤ 60 °C.

### -alebo-

Potvrďte nastavenie > 60 °C.

# 4.4 Nastavenie časového programu

#### Otvorenie časového programu pre viacero dní alebo pre jeden deň v týždni

- Otvorte hlavné menu.
- > Zvoľte a potvrďte menu **Vykurovanie**.
- Zvoľte a potvrďte menu Časový progr..
   Zobrazí sa bod menu Po-Pi.

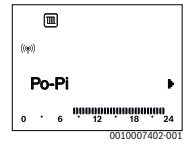

Po-Pi (spoločná zmena spínacích časov pre všetky pracovné dni) alebo zvoľte Sobota … Piatok (zmena spínacích časov pre jednotlivé dni v týždni). Zobrazí sa bod menu Zač.vykurov.1.

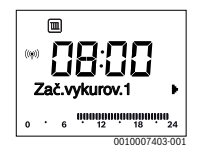

## Posunutie začiatku vykurovania alebo začiatku stlmenej prevádzky na skôr alebo na neskôr (posun spínacieho času)

- Otvorte časový program pre všetky pracovné dni alebo pre jeden deň v týždni.
- Zvoľte a potvrďte spínací čas. Bliká aktuálne nastavený čas spínacieho času a príslušný segment v segmentovom zobrazení.

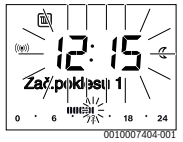

- Presuňte spínací čas na želaný čas. Nastavenie sa zmení pri zobrazení hodnôt v 15-minútových krokoch a v segmentovom zobrazení v 30-minútových krokoch.
- Potvrdenie nastavenia.

# Pridanie novej fázy vykurovania (napr. Zač.vykurov.2 až Zač.poklesu 2)

Ak sa nepoužíva všetkých šesť spínacích časov v časovom programe, je možné vložiť novú fázu vykurovania.

- Otvorte časový program pre všetky pracovné dni alebo pre jeden deň v týždni.
- ► Zvoľte a potvrďte **Zač.vykurov.2**.

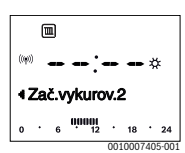

Vloží sa nový spínací čas. Bliká údaj o čase a príslušný segment v segmentovom zobrazení.

 Nastavte a potvrďte spínací čas Zač.vykurov.2, napr. 14:00 hod.

Vloží sa nová fáza vykurovania v trvaní pol hodiny. **Zač.poklesu 2** je nastavený na 14:30 hod. Presuňte **Zač.poklesu 2** príp. na 23:00 hod.

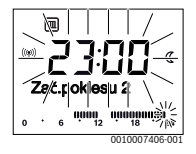

#### Prerušenie fázy vykurovania fázou stlmenej prevádzky (napr. vloženie fázy stlmenej prevádzky medzi Zač.vykurov.2 a Zač.poklesu 2)

- Otvorte časový program pre všetky pracovné dni alebo pre jeden deň v týždni.
- Zvol'te Zač.poklesu 2 (koniec prerušenej fázy vykurovania).
- Presuňte Zač.poklesu 2 na začiatok prerušenia, napr. 18:00 hod.
- Vložte novú fázu vykurovania a nastavte začiatok vykurovania a začiatok stlmenej prevádzky, napr.
   Zač.vykurov.3 (21:00 hod) až Zač.poklesu 3 (23:00 hod.).

Ovládacia jednotka automaticky triedi fázy vykurovania v chronologickom poradí.

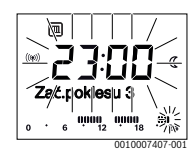

# Vymazanie fázy vykurovania (napr. Zač.vykurov.2 až Zač.poklesu 2)

- Otvorte časový program pre všetky pracovné dni alebo pre jeden deň v týždni.
- Zvoľte a potvrďte Zač.poklesu 2. Bliká aktuálne nastavený čas spínacieho času a príslušný segment v segmentovom zobrazení.
- Nastavte Zač.poklesu 2 na rovnaký čas ako Zač.vykurov.2.

V textovom riadku sa zobrazí Vymazať?

> Potvrďte Vymazať?, ak chcete vymazať fázu vykurovania.

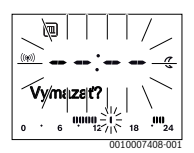

# 4.5 Nastavenie dovolenkového programu

# Otvorenie menu Dovolenka

- Otvorte hlavné menu.
- Zvoľte a potvrďte menu Dovolenka. Zobrazí sa bod menu Dovol. prog.

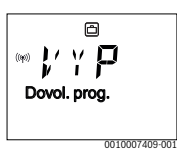

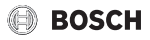

#### Aktivácia dovolenkového programu a nastavenie doby dovolenky

- Zvoľte menu Dovolenka a potvrďte, kým nebude blikať nastavená hodnota VYP.
- Zvoľte a potvrďte ZAP.

Zobrazí sa dátum začiatku dovolenky (základné nastavenie 1. dňa dovolenky = aktuálny dátum) a dátum posledného dňa dovolenky (základné nastavenie posledného dňa dovolenky = jeden týždeň po aktuálnom dátume). Deň začiatku dovolenky bliká.

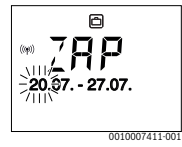

- Zvoľte a potvrďte deň začiatku dovolenky. Deň je zmenený, bliká mesiac začiatku dovolenky.
- Zvoľte a potvrďte mesiac začiatku dovolenky. Mesiac je zmenený, bliká deň konca dovolenky.

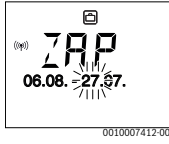

- Zvoľte a potvrďte deň konca dovolenky. Deň je zmenený, bliká mesiac konca dovolenky.
- Zvoľte a potvrďte mesiac konca dovolenky. Dovolenkový program sa automaticky aktivuje na začiatku dovolenky. Na zobrazenom príklade trvá dovolenka od 00:00 hod. dňa 06.08. do 24:00 hod. dňa 21.08.

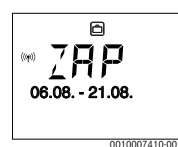

# i

V prípade nastavenia začiatku dovolenky na už uplynutý deň začne dovolenka až na budúci rok.

V prípade nastavenia konca dovolenky na deň pred začiatkom dovolenky sa dovolenka skončí až na budúci rok.

# Prerušenie dovolenkového programu

Stlačte tlačidlo man.

Ovládacia jednotka bude trvalo regulovať na uloženú požadovanú teplotu pre ručný prevádzkový režim. Teplá voda je k dispozícii iba vtedy, keď je aktívny jednorazový ohrev alebo prevádzkový režim prípravy teplej vody je **ZAP**.

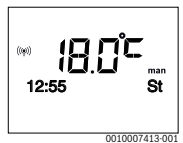

 Ak chcete pokračovať v dovolenkovom programe, stlačte tlačidlo auto.

### Predčasné ukončenie dovolenkového programu

- Zvoľte menu Dovolenka a potvrďte, kým nebude blikať nastavená hodnota ZAP.
- Zvoľte a potvrďte VYP.

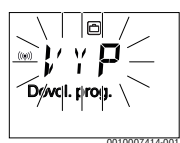

Dovolenkový program sa predčasne ukončí. Nastavené hodnoty sú vymazané.

# 4.6 Ďalšie nastavenia

## Nastavenie času a dátumu

- Otvorte hlavné menu.
- > Zvoľte a potvrďte menu Nastavenia.
- Zvoľte a potvrďte menu Čas/dátum.
   Zobrazí sa bod menu Čas.

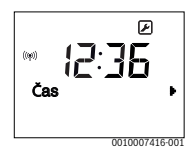

- Stlačte volič. Údaj o hodinách bliká.
- Nastavte a potvrďte hodinu. Bliká údaj o minútach.
- Nastavte a potvrďte minútu.

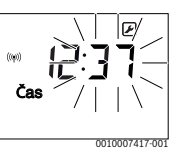

 Zvoľte a potvrďte bod menu Dátum. Bliká dátum (zohľadnite nastavenie v menu Nastavenia > Formát > Formát dátumu).

- Deň, mesiac a rok nastavte rovnakým spôsobom ako hodiny a minúty.
- Stlačte volič. Nastavená hodnota prestane blikať.

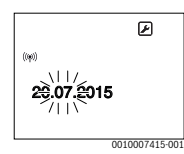

# Zapnutie/vypnutie blokovania tlačidiel

 Podržte niekoľko sekúnd súčasne stlačený volič a tlačidlo auto, kým sa nezobrazí Blok. tlačidiel.

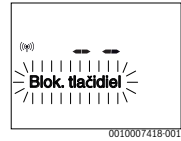

- V prípade stlačenia ovládacieho prvku počas aktivovaného blokovania tlačidiel sa zobrazí Blok. tlačidiel.
- Zrušenie blokovania tlačidiel: Podržte niekoľko sekúnd súčasne stlačený volič a tlačidlo auto, kým sa neprestane zobrazovať Blok. tlačidiel.

# 4.7 Zobrazenie intenzity rádiového signálu

Ak chcete skontrolovať intenzitu signálu na regulátore:

- Otvorte hlavné menu.
- > Zvoľte a potvrďte menu Info.
- Zvoľte a potvrďte menu Rádiový sig..

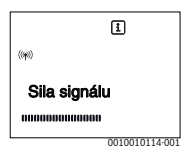

Intenzita rádiového signálu sa zobrazuje pomocou segmentov. Čím viac sa zobrazuje dielikov, tým je signál silnejší.

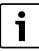

Nenechajte intenzitu signálu zobrazovať príliš dlho, pretože v opačnom prípade sa rýchlo vybijú batérie.

# 5 Hlavné menu

V závislosti od príslušného kotla a spôsobu použitia ovládacej jednotky nie je možné zvoliť všetky položky menu, viď prehľad hlavného menu na konci tohto dokumentu.

# 5.1 Menu Vykurovanie

#### Nastavenia časového programu

Menu Vykurovanie > Časový progr.

| Bod menu | Popis                                                                                                    |
|----------|----------------------------------------------------------------------------------------------------|
| Po-Pi    | Pre každý deň je možné nastaviť 6 spínacích časov                                                                                                    |
| Sobota   | (3 spínacie časy pre začiatok vykurovania a 3                                                                                                    |
| Nedeľa   | spinacie casy pre zaciatok stimenej prevadzky).<br>Fáza vykurovania trvá minimálne 30 minút.<br>V základnom nastavení sú nastavené:<br>• Po-Pi: Zač.vykurov.1: <b>06:00</b> až Zač.poklesu |
| Pondelok |                                                                                                    |
| Utorok   |                                                                                                    |
| Streda   | 1: <b>23:00</b>                                                                                                    |
| Štvrtok  | Sobota a Nedeľa: Zač.vykurov.1: 08:00 až     Zač.poklesu 1: 23:00                                                                                                    |
| Piatok   |                                                                                                    |
|          | Budete tak od 23:00 hod. večer do 06:00 hod.<br>nasledujúceho dňa vykurovať iba obmedzene so<br>zníženou teplotou (v soboty a nedele do<br>08:00 hod.).                                    |

Tab. 3

# Obnovenie základného nastavenia časového programu

#### Menu Vykurovanie > Reset časov

| Bod menu | Popis                                            |
|----------|--------------------------------------------------|
| Reset    | Pomocou nastavenia ANO sa dá individuálny        |
| časov    | časový program resetovať na základné nastavenie. |

Tab. 4

# Vypnutie počas leta (k dispozícii iba v prípade regulácie podľa vonkajšej teploty)

#### Menu Vykurovanie > Leto/Zima (🚁)

| Bod menu                          | Popis                                                                                                    |
|-----------------------------------|----------------------------------------------------------------------------------------------------|
| Leto/Zima<br>( <i></i> 没)         | V prípade aktivácie voľby nikdy nevykur. je<br>vykurovanie vypnuté (napr. počas leta). Keď je<br>aktivovaná možnosť vždy vykurovať, je vykurovanie<br>nepretržite aktívne. V prípade aktivácie podľa<br>von.tepl. sa vykurovanie zapína a vypína v závislosti<br>od nastavenia v bode Teplotný prah.                      |
| Teplotný<br>prah ( <sub>∰</sub> ) | V prípade, že vonkajšia teplota prekročí tu<br>nastavený teplotný prah ( <b>10,0</b> °C <b>30,0</b> °C) sa<br>vykurovanie vypne. Ak vonkajšia teplota klesne o<br>1 K (°C) pod tu nastavený teplotný prah, tak sa<br>vykurovanie zapne. K dispozícii iba v prípade, že je<br>režim Leto/Zima nastavený na podľa von.tepl. |

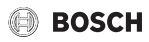

# 5.2 Menu Teplá voda

| Bod menu                  | Popis                                                                                                    |
|---------------------------|----------------------------------------------------------------------------------------------------|
| Jednoráz.pln.             | V prípade aktivácie jednorazového ohrevu<br>(ZAP) sa ihneď zapne príprava teplej vody<br>alebo udržiavanie tepla.                                                                                                    |
| Teplota <sup>1)</sup>     | Teplotu teplej vody je možné nastaviť iba<br>pomocou ovládacej jednotky, keď je na zdroji<br>tepla nastavený automatický prevádzkový<br>režim alebo Maximum.                                                                                                    |
| Teplá voda <sup>1)</sup>  | Automatická prevádzka prípravy teplej vody<br>je aktívna vtedy, keď sa zobrazuje hodnota<br>AUTO. Časový program vykurovania udáva aj<br>spínacie časy prípravy teplej vody.<br>Nepretržitá príprava teplej vody alebo<br>udržiavanie tepla je aktívne vtedy, keď sa<br>zobrazuje ZAP. Teplá voda sa nepripravuje<br>ani sa neudržuje teplo v prípade, keď sa<br>zobrazuje VYP.                    |
| Cirkulácia <sup>1)</sup>  | <ul> <li>Vďaka cirkulácii je teplá voda ihneď k<br/>dispozícii v odberných miestach.</li> <li>V prípade nastavenia ZAP sa krátkodobo<br/>čerpá teplá voda cez cirkulačné potrubie.</li> <li>V prípade nastavenia AUTO sa počas<br/>časov s aktívnou prípravou teplej vody<br/>krátkodobo čerpá teplá voda cez<br/>cirkulačné potrubie.</li> <li>Aby ste ušetrili energiu, nastavte VYP.</li> </ul> |
| Dezinfekcia <sup>1)</sup> | Vďaka tepelnej dezinfekcii sa zabezpečí<br>hygienicky nezávadná kvalita teplej vody.<br>V prípade nastavenia AUTO sa teplá voda<br>jednorazovo zohreje každý utorok od 2:00<br>hod. (v noci) na 70 °C.                                                                                                    |
| Denne 60°C <sup>1)</sup>  | V prípade nastavenia ANO sa teplá voda v<br>solárnych zariadeniach jednorazovo zohreje<br>každý deň od 2:00 hod. (v noci) na 60 °C,<br>podobne ako pri tepelnej dezinfekcii<br>(k dispozícii iba v prípade zdrojov tepla<br>EMS 2).                                                                                                    |

1) Dá sa nastaviť iba v regulátore C 100 pre HK1, nie v regulátoroch pre HK2...4.

Tab. 6

# 5.3 Menu Info

V menu **Info** je možné vyvolať aktuálne hodnoty a informácie o aktívnych prevádzkových stavoch zariadenia. Nie je možné vykonať zmeny.

#### Menu Info > Vykurovanie

| Bod menu                          | Popis (možné zobrazenia)                                                                                                    |
|-----------------------------------|----------------------------------------------------------------------------------------------------|
| Priradenie VO                     | Zobrazuje sa číslo vykurovacieho okruhu.                                                                                                    |
| Vonk. teplota<br>( <sub>益</sub> ) | Aktuálne nameraná vonkajšia teplota. K<br>dispozícii iba v prípade, keď je nainštalovaný<br>snímač vonkajšej teploty.                                                                                                    |
| Prevádz. stav                     | Tu sa zobrazuje aktuálny stav:                                                                                                    |
|                                   | <ul> <li>V prípade zobrazenia VYP je vykurovanie<br/>vypnuté, protimrazová ochrana je však<br/>naďalej aktivovaná.</li> </ul>                                                                                                    |
|                                   | <ul> <li>V prípade zobrazenia Vykurovanie alebo<br/>Pokles pracuje vykurovanie v<br/>automatickom prevádzkovom režime.<br/>Podľa časového programu sa vykuruje na<br/>teplotu nastavenú pre príslušný<br/>prevádzkový režim.</li> </ul> |
|                                   | <ul> <li>Ak sa zobrazuje Leto, tak je vykurovanie<br/>vypnuté z dôvodu vypnutia počas letného<br/>obdobia (ﷺ). Teplá voda je k dispozícii<br/>podľa nastaveného prevádzkového<br/>režimu.</li> </ul>                                    |
|                                   | <ul> <li>V prípade zobrazenia Ručný režim<br/>pracuje vykurovanie v ručnom<br/>prevádzkovom režime.</li> </ul>                                                                                                    |
| Priest. tepl.                     | Aktuálne nameraná priestorová teplota.                                                                                                    |

Tab. 7

#### Menu Info > Teplá voda

| Bod menu      | Popis (možné zobrazenia)                                                      |  |
|---------------|-------------------------------------------------------------------------------|--|
| Prevádz. stav | Zobrazenie aktuálneho prevádzkového stavu prípravy teplej vody: ZAP alebo VYP |  |
| Požad. tepl.  | Želaná teplota teplej vody.                                                   |  |
| Skut. teplota | Aktuálne nameraná teplota teplej vody.                                        |  |
| Tab. 8        |                                                                               |  |

# Menu Info > Sol. zariad.

| Bod menu                               | Popis (možné zobrazenia)                                                                                                    |
|----------------------------------------|----------------------------------------------------------------------------------------------------|
| Solár. výnos<br>alebo<br>Sol.zar.(MWh) | Celkový solárny zisk od prvého uvedenia<br>solárneho zariadenia do prevádzky, napr.<br><b>120 kWh</b> .                            |
| Skut. T kol.                           | Aktuálne nameraná teplota kolektora.                                                                                               |
| T zásobníka                            | Aktuálne nameraná teplota teplej vody v<br>solárnom zásobníku.                                                                     |
| Sol. čerpadlo                          | Zobrazenie aktuálneho prevádzkového stavu<br>solárneho čerpadla (s reguláciou otáčok):<br>100 % = ZAP, maximálne otáčky; 0 % = VYP |

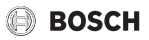

# Menu Info > Spot. energie

| Bod menu      | Popis (možné zobrazenia)                                                                                                   |
|---------------|----------------------------------------------------------------------------------------------------|
| 24h: Pl. vyk. | Spotreba paliva pri vykurovaní počas<br>predchádzajúceho dňa (0 – 24 h), napr.<br><b>240 kWh</b>                           |
| 24h el. vyk.  | Spotreba elektrickej energie pri vykurovaní<br>počas predchádzajúceho dňa (0 – 24 h),<br>napr. <b>3,5 kWh</b>              |
| 24h: Pl. TÚV  | Spotreba paliva pri príprave teplej vody<br>počas predchádzajúceho dňa (0 – 24 h),<br>napr. <b>120 kWh</b>                 |
| 24h: El. TÚV  | Spotreba elektrickej energie pri príprave<br>teplej vody počas predchádzajúceho dňa<br>(0 – 24 h), napr. <b>1,8 kWh</b>    |
| 30d: Pl. vyk. | Priemerná denná spotreba paliva pri<br>vykurovaní <sup>1)</sup> (0 – 24 h), napr. <b>240 kWh</b>                           |
| 30d el. vyk.  | Priemerná denná spotreba elektrickej<br>energie pri vykurovaní <sup>1)</sup> (0 – 24 h), napr.<br><b>3,5 kWh</b>           |
| 30d: Pl. TÚV  | Priemerná denná spotreba paliva pri príprave<br>teplej vody <sup>1)</sup> (0 – 24 h), napr. <b>120 kWh</b>                 |
| 30d: El. TÚV  | Priemerná denná spotreba elektrickej<br>energie pri príprave teplej vody <sup>1)</sup> (0 – 24 h),<br>napr. <b>1,8 kWh</b> |

1) Informácia za posledných 30 dní

# Tab. 10

# Menu Info > Rádiový sig.

| Bod menu     | Popis (možné zobrazenia)                                                                                                    |
|--------------|----------------------------------------------------------------------------------------------------|
| Sila signálu | Zobrazuje intenzitu rádiového signálu. Čím je<br>signál silnejší, tým viac čiar sa zobrazuje.<br>Intenzitu rádiového signálu nenechávajte<br>zobrazovať príliš dlho, pretože v opačnom<br>prípade sa rýchlo vybijú batérie. |

Tab. 11

# 5.4 Menu Nastavenia

Menu Nastavenia > "Jazyk"

| Bod menu              | Popis funkcie                            |
|-----------------------|------------------------------------------|
| "Jazyk" <sup>1)</sup> | Je možné zmeniť jazyk menu a bodov menu. |

1) Na displeji sa zobrazí nastavený jazyk.

Tab. 12

### Menu Nastavenia > Čas/dátum

| Bod menu      | Popis funkcie                                                                                                    |
|---------------|----------------------------------------------------------------------------------------------------|
| Čas           | Nastavenie aktuálneho času.                                                                                                    |
| Dátum         | Nastavenie aktuálneho dátumu.                                                                                                    |
| Letný čas     | Zapnutie alebo vypnutie automatického<br>prepínania letného a zimného času.<br>V prípade nastavenia ZAP sa automaticky<br>prestaví čas (v poslednú marcovú nedeľu z<br>02:00 hod. na 03:00 hod., v poslednú<br>októbrovú nedeľu z 03:00 hod. na<br>02:00 hod.). |
| Korekcia času | Korekcia času interných hodín ovládacej<br>jednotky v sekundách za týždeň ( <b>– 20 s/</b><br>týždeň 20 s/týždeň). Na displeji sa<br>zobrazí iba jednotka s (sekundy) namiesto s/<br>týždeň (sekundy za týždeň).                                                |

Tab. 13

# Menu Nastavenia > Formát

| Bod menu         | Popis funkcie                                                                                                    |
|------------------|----------------------------------------------------------------------------------------------------|
| Formát<br>dátumu | Zobrazenie dátumu vo všetkých menu<br>(DD.MM.RRRR alebo MM/DD/RRRR), pričom<br>platí: D = deň, M = mesiac, R = rok. Ak sa<br>údaj o roku nepoužíva, zobrazí sa iba DD.MM.<br>alebo MM/DD/. |
| Formát času      | Pri zobrazovaní času je k dispozícii 24-<br>hodinový formát (24h) a 12-hodinový formát<br>(12h, am a pm).                                                                                  |
| Formát tepl.     | Pri zobrazovaní teplôt sú k dispozícii jednotky °C a °F.                                                                                                    |
| Kor. snímača     | Ak priestorová teplota zobrazovaná<br>ovládacou jednotkou nesúhlasí, opravte<br>odchýlku v rozsahu <b>± 3 °C</b> .                                                                         |
| Kontrast         | Ak je zobrazenie na displeji zle viditeľné kvôli<br>svetelným podmienkam, upravte kontrast<br>displeja ( <b>36 % 64 %</b> ).                                                               |

Tab. 14

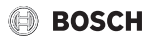

# 6 Odstraňovanie porúch

Ak sa na displeji zobrazí porucha A21, A22, A23, A24, A61, A62, A63 alebo A64 v kombinácii s 3161, 3162, 3163 alebo 3164, sú batérie rádiového regulátora príliš slabé:

Vymeňte batérie rádiového regulátora.

#### Ak sa porucha nedá odstrániť:

- Potvrďte poruchu.
- Naďalej aktívne poruchy sa znova zobrazia pri ďalšom prepnutí späť z kľudového stavu zariadenia.
- Privolajte autorizovaného odborného pracovníka alebo servisného technika, a oznámte mu kód poruchy, prídavný kód a identifikačné číslo ovládacej jednotky.

Sem musí Váš servisný technik zaznačiť Tab. 15 identifikačné číslo.

# 7 Údržba

# 7.1 Výmena batérií

Ovládacia jednotka je elektricky napájaná 2 AAA batériami.

Ak chcete vložiť/vybrať batérie:

- Demontujte ovládaciu jednotku z podstavca:
- 1. Stlačte tlačidlo na spodnej strane podstavca.
- 2. Potiahnite dolnú časť ovládacej jednotky smerom dopredu.
- 3. Vytiahnite ovládaciu jednotku nahor.

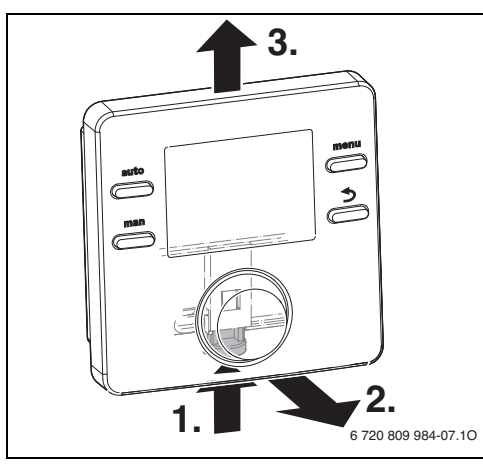

Obr. 3 Demontáž ovládacej jednotky

Otvorte kryt batérií na zadnej strane.

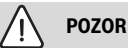

#### Nebezpečenstvo poranenia v dôsledku explózie batérií!

Pri použití batérií nesprávneho typu môže dôjsť k explózii.

- Vybité batérie vymeňte len za batérie toho istého typu.
- Vybité batérie zlikvidujte ekologickým spôsobom.
- Zlikvidujte staré batérie a vymeňte ich za nové.

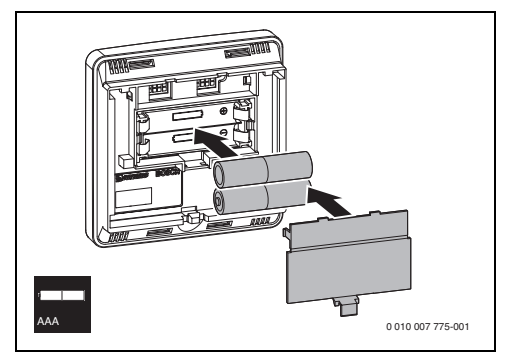

Obr. 4 Vloženie batérií

- Znova zaveste ovládaciu jednotku:
- 1. Zaveste ovládaciu jednotku hore.
- 2. Nechajte zapadnúť ovládaciu jednotku dole.

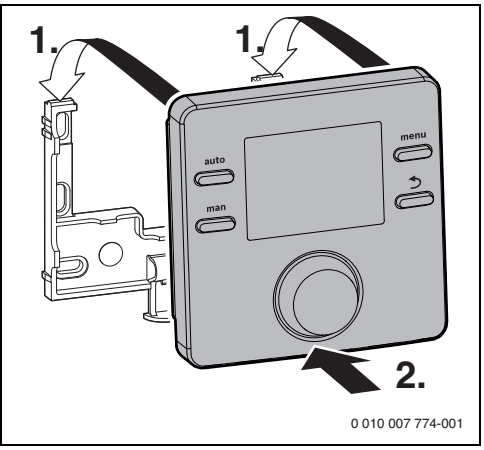

Obr. 5 Zavesenie ovládacej jednotky

# 8 Ochrana životného prostredia a likvidácia odpadu

Ochrana životného prostredia je základným princípom skupiny Bosch.

Kvalita výrobkov, hospodárnosť a ochrana životného prostredia sú pre nás rovnako dôležité ciele. Prísne dodržiavame zákony a predpisy o ochrane životného prostredia.

Kvôli ochrane životného prostredia používame najlepšiu možnú techniku a materiály, pričom zohľadňujeme hospodárnosť zariadení.

#### Balenie

Čo sa týka balenia, v jednotlivých krajinách sa zúčastňujeme na systémoch opätovného zhodnocovania odpadov, ktoré zaisťujú optimálnu recykláciu.

Všetky použité obalové materiály sú ekologické a recyklovateľné.

#### Staré zariadenie

Staré zariadenia obsahujú materiály, ktoré je možné recyklovať. Konštrukčné skupiny sa ľahko oddeľujú. Plasty sú označené. Preto sa dajú rôzne konštrukčné skupiny roztriediť a recyklovať alebo zlikvidovať.

### Použité elektrické a elektronické zariadenia

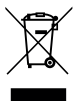

Tento symbol znamená, že sa výrobok nesmie likvidovať spolu s ostatnými odpadmi, ale ho je nutné priniesť do špecializovaných zberných firiem na spracovanie, zber, recykláciu a likvidáciu.

Tento symbol platí pre krajiny, v ktorých platia predpisy o likvidácii elektronického šrotu "Európska smernica 2012/19/ES o starých elektrických a elektronických prístrojoch". V týchto predpisoch sú stanovené rámcové podmienky, ktoré v jednotlivých krajinách platia pre odovzdanie a recykláciu starých elektronických prístrojov.

Keďže elektronické prístroje môžu obsahovať nebezpečné látky, je ich nutné recyklovať zodpovedným spôsobom, aby sa minimalizovali negatívne vplyvy na životné prostredie a nebezpečenstvá pre zdravie ľudí. Okrem toho recyklácia elektronického šrotu prispieva k šetreniu prírodných zdrojov.

Ohľadom ďalších informácií týkajúcich sa ekologickej likvidácie starých elektrických a elektronických prístrojov sa prosím obráťte na príslušné miestne úrady, firmu špecializujúcu sa na likvidáciu odpadu alebo na predajcu, u ktorého ste si zakúpili výrobok.

Ďalšie informácie nájdete tu: www.weee.bosch-thermotechnology.com/

#### Batérie

Batérie sa nesmú likvidovať ako domový odpad. Použité batérie je nutné zlikvidovať na miestnych zberných miestach.

# 9 Informácia o ochrane osobných údajov

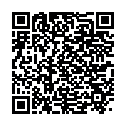

My, **Robert Bosch, spol. s r. o., Ambrušova 4, 821 04 Bratislava, Slovenská republika**, spracovávame informácie o produkte a inštalácii, technické údaje a údaje o pripojení, údaje o komunikácii, údaje o registrácii

produktu a údaje o histórii klienta na účel zabezpečenia funkcie produktu (čl. 6 (1) veta 1 (b) GDPR), aby sme splnili našu povinnosť monitorovať produkt a z dôvodu poskytnutia bezpečnosti a spoľahlivosti produktu (čl. 6 (1) veta 1 (f) GDPR), na ochranu našich práv v súvislosti s otázkami týkajúcimi sa záruky a registrácie produktu (čl. 6 (1) veta 1 (f) GDPR) a na analýzu distribúcie našich výrobkov a poskytovanie individualizovaných informácií a ponúk týkajúcich sa produktu (čl. 6 (1) veta 1 (f) GDPR). Za účelom poskytovania služieb, napr. predainých a marketingových služieb, manažmentu zmlúv, spracovania platieb, programovania, hostingu dát a služieb zákazníckej linky môžeme zadať a preniesť dáta externým poskytovateľom služieb a/alebo pridruženým podnikom Bosch. V niektorých prípadoch, avšak iba ak je zabezpečená primeraná ochrana údajov, môžu byť osobné údaje prenesené príjemcom nachádzajúcim sa mimo Európskeho hospodárskeho priestoru. Ďalšie informácie budú poskytnuté na požiadanie. Môžete sa skontaktovať s naším úradníkom pre ochranu údajov na nasledovnej adrese: Data Protection Officer. Information Security and Privacy (C/ISP). Robert Bosch GmbH, Postfach 30 02 20, 70442 Stuttgart, Nemecko.

Z dôvodov týkajúcich sa vašej špecifickej situácie alebo v prípadoch, keď sa spracovávajú osobné údaje na účely priameho marketingu máte právo kedykoľvek namietať spracovanie vašich osobných údajov na základe čl. 6 (1) veta 1 (f) GDPR. Na uplatnenie vašich práv sa s nami, prosím, skontaktujte na DPO@bosch.com. Pre ďalšie informácie, prosím, pozrite QR-kód.

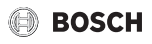

# 10 Prehľad Hlavné menu

Funkcie označené 🔆 sú k dispozícii iba v prípade, keď je nainštalovaný snímač vonkajšej teploty.

### Wykurovanie

- Teploty (automatická prevádzka)
  - Vykurovanie (teplota vykurovania príp. denná teplota)
  - Pokles (teplota počas stlmenej prevádzy príp. nočná teplota)
- Časový progr. (prepínanie vykurovania/stlmenej prevádzky)
- Reset časov (reset spínacích časov)

### 🕒 Teplá voda

- Jednoráz.pln. (funkcia okamžitej prípravy teplej vody)
- Teplota<sup>1), 2)</sup>(teplota teplej vody)
- Teplá voda<sup>1)</sup> (prevádzkové režimy teplej vody)
- Cirkulácia<sup>1), 2)</sup> (prevádzkové režimy cirkulácie)
- Dezinfekcia<sup>1), 2)</sup> (tepelná dezinfekcia)
- Denne 60°C<sup>1), 2), 3)</sup> (denný ohrev teplej vody)

#### 🖻 Dovolenka

Dovol. prog. (dovolenkový program)

#### ፤ Info

- Vykurovanie
  - Priradenie VO (priradený vykurovací kotol)

  - Prevádz. stav (prevádzkový stav)
  - Priest. tepl. (priestorová teplota)
- Teplá voda<sup>2)</sup>
  - Prevádz. stav<sup>2)</sup> (prevádzkový stav)
  - Požad. tepl.<sup>2)</sup> (želaná teplota teplej vody)
  - Skut. teplota<sup>2)</sup> (aktuálna teplota teplej vody)
- Sol. zariad.
- 1) Dá sa nastaviť iba v regulátore C 100 pre VO1, nie v regulátoroch pre VO2...4.
- Bod menu sa zobrazí iba v prípade, keď sa použije ako regulátor.
- 3) Iba zdroje tepla s EMS 2.

- Solár. výnos (od uvedenia solárneho zariadenia do prevádzky)
- Skut. T kol.<sup>2)</sup> (teplota kolektora)
- T zásobníka<sup>2)</sup> (teplota solárneho zásobníka)
- Sol. čerpadlo<sup>2)</sup> (prevádzkový stav solárneho čerpadla)
- Spot. energie
  - 24h: Pl. vyk.<sup>2)</sup> (spotreba plynu (vykurovanie) za posledných 24 hodín)
  - 24h el. vyk.<sup>2)</sup> (spotreba elektrickej energie (vykurovanie) za posledných 24 hodín)
  - 24h: Pl. TÚV<sup>2</sup>) (spotreba plynu (teplá voda) za posledných 24 hodín)
  - 24h: El. TÚV<sup>2)</sup> (spotreba elektrickej energie (teplá voda) za posledných 24 hodín)
  - 30d: Pl. vyk.<sup>2)</sup> (priemerná denná spotreba plynu (vykurovanie) za posledných 30 dní)
  - 30d el. vyk.<sup>2)</sup> (priemerná denná spotreba elektrickej energie (vykurovanie) za posledných 30 dní)
  - 30d: Pl. TÚV<sup>2</sup>) (priemerná denná spotreba plynu (teplá voda) za posledných 30 dní)
  - 30d: El. TÚV<sup>2)</sup> (priemerná denná spotreba elektrickej energie (teplá voda) za posledných 30 dní)
- Rádiový sig.
  - Sila signálu (zobrazenie intenzity rádiového signálu)

### 🕑 Nastavenia

- slovensky<sup>4)</sup>
- Čas/dátum
  - Čas
  - Dátum
  - Letný čas (letny/zimny čas)
  - Korekcia času (ovládacej jednotky v s/týždeň)
- Formát
  - Formát dátumu
  - Formát času
  - Formát tepl. (jednotka teploty)
  - Kor. snímača (korekcia priestorovej teploty)
  - Kontrast
- 🖄 Servis<sup>5)</sup>
- 4) Nastavený jazyk.
- Nastavenia v servisnom menu smie meniť iba servisný technik (štandardne sa nezobrazuje).

Robert Bosch spol. s r.o. Divízia Termotechnika Ambrušova 4 821 04 Bratislava www.junkers.sk junkers.slovakia@sk.bosch.com